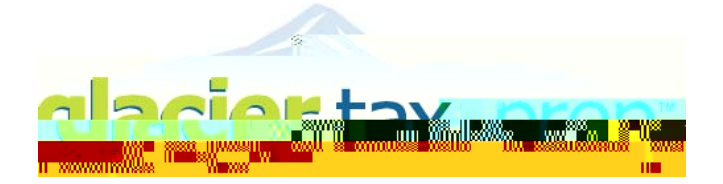

## Welcome to GLACIER Tax Prep via GLACIER

Your institution has licensed **GLACIER Tax Prep ("GTP")** for you to use in the preparation of your U.S. income tax return. Your institution also uses **GLACIER Online Tax Compliance Software,** in which you have previously completed an Individual Record. You will be able to access **GTP** by going through **GLACIER**. To do so, you'll simply access **GLACIER** using your existing UserID and Password and **GLACIER** will transfer certain data to **GTP** – making your tax return preparation even easier!

- How Do I Get Started? You may access GTP through GLACIER from any computer with internet access from anywhere in the world! Simply log into GLACIER at <u>https://www.online-tax.net/glogin.asp</u> and enter your GLACIER login information. If you have forgotten your login information, simply click on "Forgot Login".
- What Documents and Information Do I Need BEFORE I Login? Some of the information you will need for GTP will already have been entered in GLACIER and will be transferred. Please make sure you have the following documents and information available BEFORE you log into GTP via GLACIER:
  - x Academic Institution or Host Sponsor Information (name/address/phone for Academic Director); and
  - x Forms W-2, 1042-S and/or 1099 (if you received any).

How Do I Log Into GTP Through GLACIER? To access GTP through GLACIER, simply log into your GLACIER Individual Record at httpst update the information in

**LACIER** is complete and correct, select "Yes" nplete your U.S. income tax return. **GLACIER** your personal information again. Please

on relating to the topic on that screen. you have a technical issue or question. You ion directly to the **GTP** Support Center. We

s regarding GTP Support are accepted.